7 Dicembre 2020

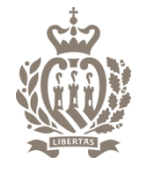

SEGRETERIA DI STATO FINANZE E BILANCIO

## A.D.T.R. Applicativo per la Dichiarazione della Trasmissione Ricavi

#### Istruzioni per l'attivazione della Registrazione telematica dei pagamenti

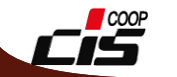

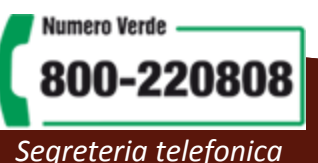

Accesso al Servizio online per la Trasmissione ricavi ADTR

Coloro che si sono già registrati per la compilazione della Dichiarazione dei Redditi (IGR) possono accedere ai servizi online del portale gov.sm con il codice identificativo di cui sono possessori. Invece chi accede per la prima volta deve attivare la procedura di Registrazione al Portale

(vedi <u>documentazione</u>).

La registrazione è personale, serve per accedere ai propri servizi come persona fisica. Per la "Trasmissione Ricavi ADTR" la registrazione deve essere fatta dall'amministratore e/o titolare dell'operatore economico.

Al termine della registrazione si riceverà una e-mail per attivare la password dell'utente.

Per accedere alla "*Trasmissione Ricavi ADTR*" è necessario avere l'abilitazione al servizio "*IGR - Gestione Imposte Dirette – Patrimoniale*" come "*Amministratore d'impresa*", "*Dipendente d'impresa*" o "*Compilante professionale*".

Per richiedere questa abilitazione, bisogna accedere al sito gov.sm e premere sul bottone servizi online, richiedere un nuovo servizio (dal menù di sinistra) e selezionare "IGR - Gestione Imposte Dirette - Patrimoniale" tra i servizi per le imprese. Scegliere dalla lista di ruoli "*Amministratore d'impresa*", "*Dipendente d'impresa*" o "*Compilante professionale*" e confermare. Questa richiesta deve essere autorizzata dal responsabile dell'Ufficio Tributario.

Passo1. Accesso al Portale della PA per la Trasmissione Ricavi ADTR come "Amministratore d'impresa", "Dipendente d'impresa" o "Compilante professionale"

Accedere al sito www.gov.sm e premere il bottone "Servizi online"

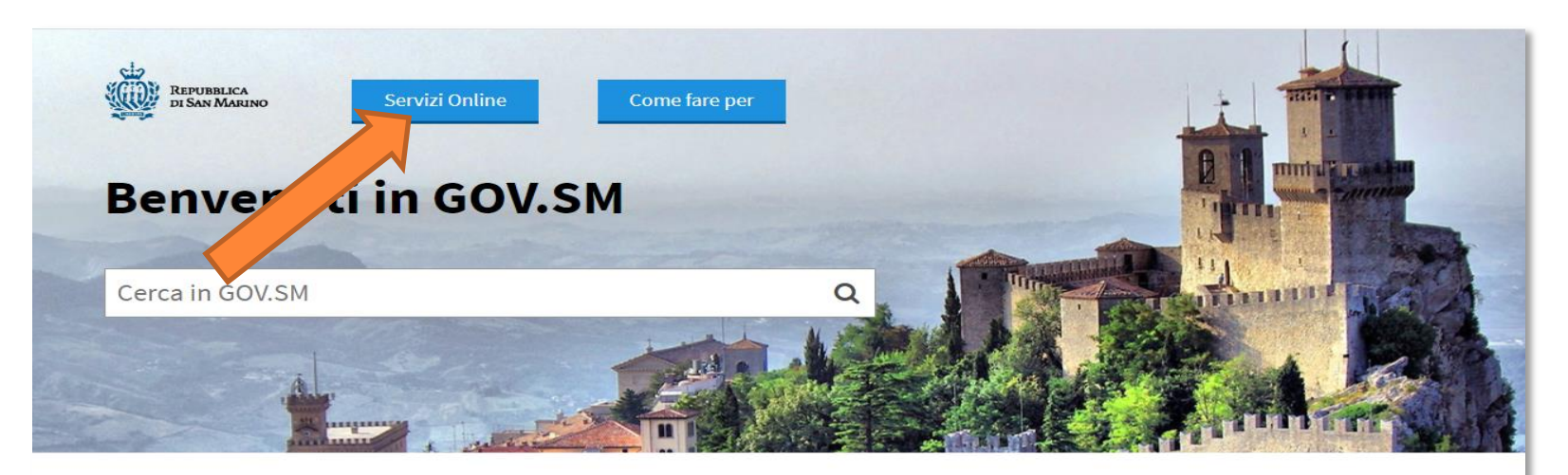

#### **Amministrazione Trasparente**

Amministrazione trasparente

#### Bandi di Reclutamento Magistrati

Bando di vacanza Posti Giudice

#### Modulistica e Segnalazioni

Modulo per esporre suggerimenti, reclami o apprezzamenti da recapitare alla Direzione Generale della Funzione Pubblica; Moduli dei vari Uffici

#### Emergenza CoronaVirus

Oui sono raccolte le ordinanze, i comunicati e le informazioni utili per l'emergenza CoronaVirus.

#### **Bandi Pubblici di Reclutamento**

#### Bandi di Concorsi e Selezioni

Ordinanze

Ordinanze emesse da Organi ed Uffici Pubblici

#### Dipartimenti Ed Uffici della Pubblica

#### Amministrazione

Elenco di tutti i Dipartimenti della Pubblica Amministrazione con relativi Uffici

#### Bandi, Appalti ed Avvisi Pubblici

Bandi per Fornitura Beni e Servizi, Opere, Ricerca Immobili ad uso pubblico, Vendita di beni dello Stato, Aste ed Esattoria dello Stato

#### Servizi online

Sportello per le attività economiche, prenotazione certificati online, servizi al cittadino

Passo 2. Accesso al Portale della PA per la Trasmissione Ricavi ADTR come "Amministratore d'impresa", "Dipendente d'impresa" o "Compilante professionale"

Accedere al Portale P.A. indicando nome utente e password. Coloro che erano già registrati per un servizio della P.A. (www.pa.sm) possono accedere con il codice identificativo di cui sono possessori, altrimenti sarà necessario registrarsi ( dal bottone Registrati sul Portale)

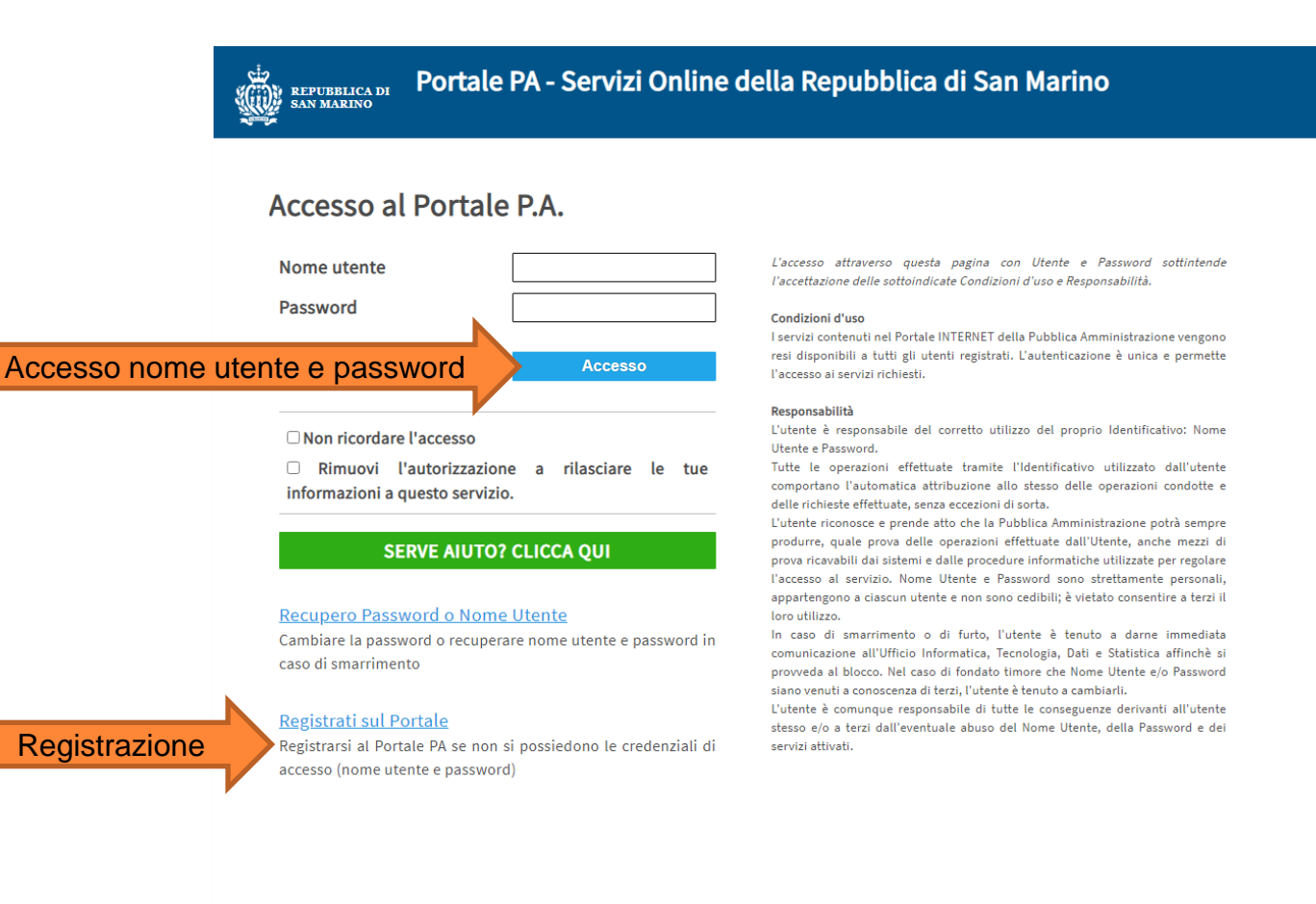

Passo 3. Accesso al Portale della PA per la Trasmissione Ricavi ADTR come "Amministratore d'impresa", "Dipendente d'impresa" o "Compilante professionale"

Richiesta del servizio "IGR- Imposte Dirette - Patrimoniale"

| NVENUTO <b>Richiesta</b> home > <b>Richiesta</b>                           | abilitazione    |                                                                                                    | GOV.SM | ? |  |
|----------------------------------------------------------------------------|-----------------|----------------------------------------------------------------------------------------------------|--------|---|--|
| OME UTENTE                                                                 | RICHIEDI L'AC   | CESSO AI SEGUENTI SERVIZI                                                                                                    |        |   |  |
| CHIESTA NUOVO SERVIZIO                                                     | Convizi por il  | -itta dina                                                                                                    |        |   |  |
| CHIESTA PASSWORD UTENTE PER<br>RVIZI PA                                    | Servizi per ito |                                                                                                    |        |   |  |
| DIFICA E-MAIL E/O TELEFONO                                                 | Scegli          |                                                                                                    | ~      |   |  |
| SUALIZZA I TUOI PROFILI                                                    | servizio:       |                                                                                                    |        |   |  |
| ITORIZZAZIONI AI DIPENDENTI /<br>ILLABORATORI                              |                 |                                                                                                    |        |   |  |
| GAMENTO TRIBUTI                                                            | Servizi per le  | imprese                                                                                                    |        |   |  |
| LEGHE                                                                      |                 |                                                                                                    |        |   |  |
| LCOLO RITENUTE IGR                                                         | Scegli          |                                                                                                    | ~      |   |  |
| GISTRO PUBBLICO DEI DOMICILI<br>GITALI - OPERATORI ECONOMICI               | SET VIZIO.      | AIF - Comunicazione telematica RIA<br>AIF - Registro Soggetti non finanziari                                                                                                    |        |   |  |
| GISTRO PUBBLICO DEI DOMICILI<br>SITALI - UFFICI PUBBLICA<br>IMINISTRAZIONE |                 | AKPA - Archivio Posizioni Assicurative (Pensioni ISS)<br>BOOKPA - Calendario prenotazione uffici<br>CONTRISS - gestione contributi<br>DIPARTIMENTO TERRITORIO - Servizi                                                                                                    |        |   |  |
| IAGRAFICA DEBITORI                                                         |                 | EXFIN - Exchange Financial Information<br>I.C.E.E Compilazione DRP e calcolo ICEE                                                                                                    |        |   |  |
|                                                                            |                 | IGR - Gestione imposte dirette - Parimoniale<br>IPS - Imposta Patrimoniale Straordinaria<br>LABOR - Servizi per il Lavoro<br>MOTO - Moto<br>OPEC - Procedura Operatori economici<br>PIATTAFORMA - Piattaforma sindacale<br>REGSOC - Registro società<br>SERVIZI CATASTALI - Catasto della Repubblica di San Marino<br>TRIBWEB - Ufficio Tributario<br>URAT - Dati tecnici pneumatici |        |   |  |

Passo 4. Accesso al Portale della PA per la Trasmissione Ricavi ADTR come "Amministratore d'impresa", "Dipendente d'impresa" o "Compilante professionale"

Richiesta del servizio "IGR- Imposte Dirette – Patrimoniale" come "Amministratore d'impresa", "Dipendente d'impresa" o "Compilante professionale"

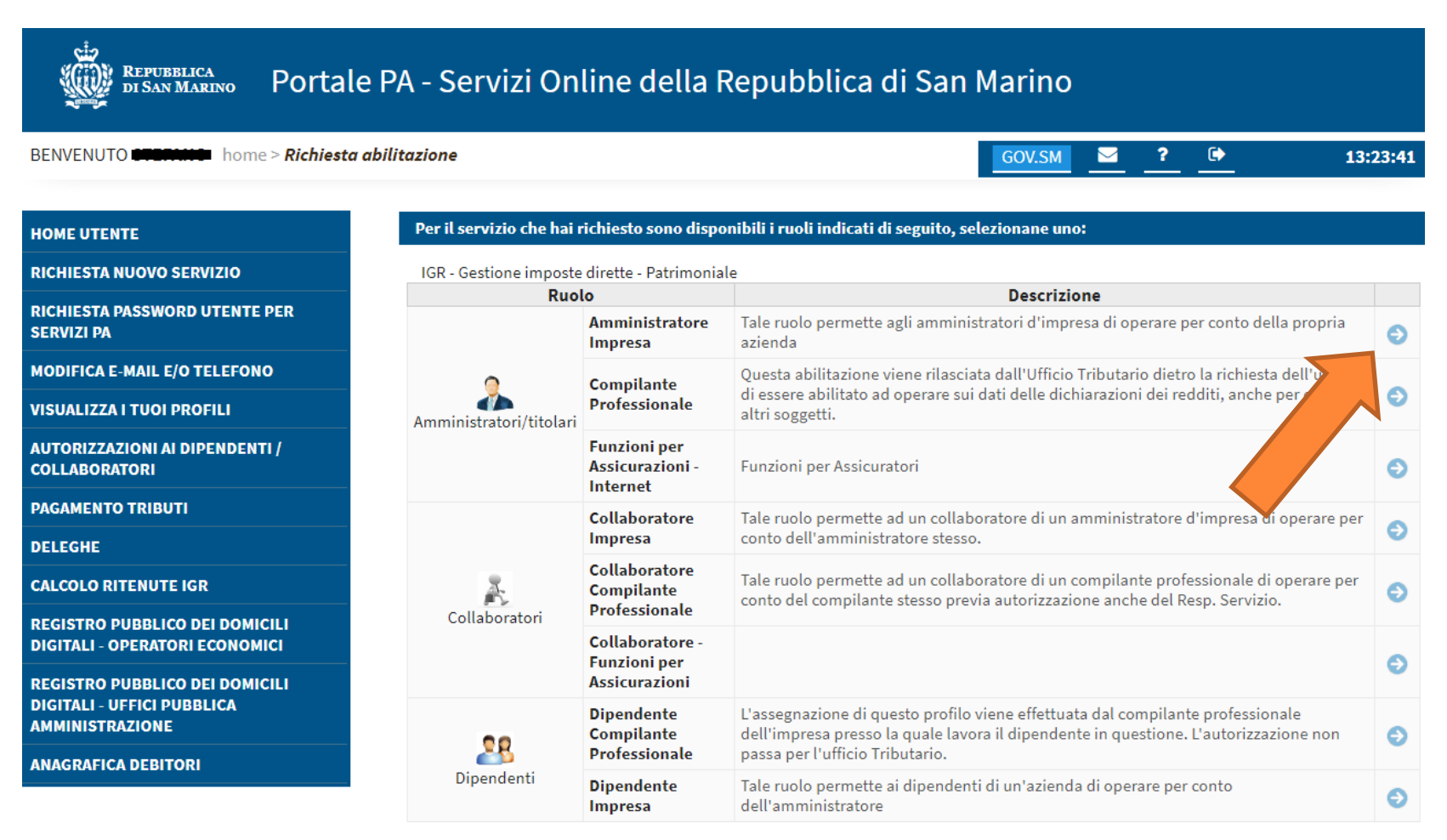

Passo 5. Accesso al Portale della PA per la Trasmissione Ricavi ADTR come "Amministratore d'impresa", "Dipendente d'impresa" o "Compilante professionale"

Nella schermata successiva indicare l'operatore e premere CONFERMA.

La richiesta del Servizio deve essere autorizzata dal Responsabile dell'Ufficio Tributario. Solitamente il tempo di attesa è una giornata lavorativa.

L'utente riceverà per e-mail l'avviso di attivazione, a quel punto potrà accedere al servizio.

Al prossimo accesso sul portale della PA, non si dovrà ripetere la procedura di «richiesta nuovo servizio» ma sarà sufficiente premere «accedi» nel riquadro del servizio.

Passo 6. Accesso al Portale della PA per la Trasmissione Ricavi ADTR come "Amministratore d'impresa", "Dipendente d'impresa" o "Compilante professionale"

Accedere al programma "IGR- Imposte Dirette – Patrimoniale" come "Amministratore d'impresa", "Dipendente d'impresa" o "Compilante professionale" premendo "Accedi" sulla scheda relativa.

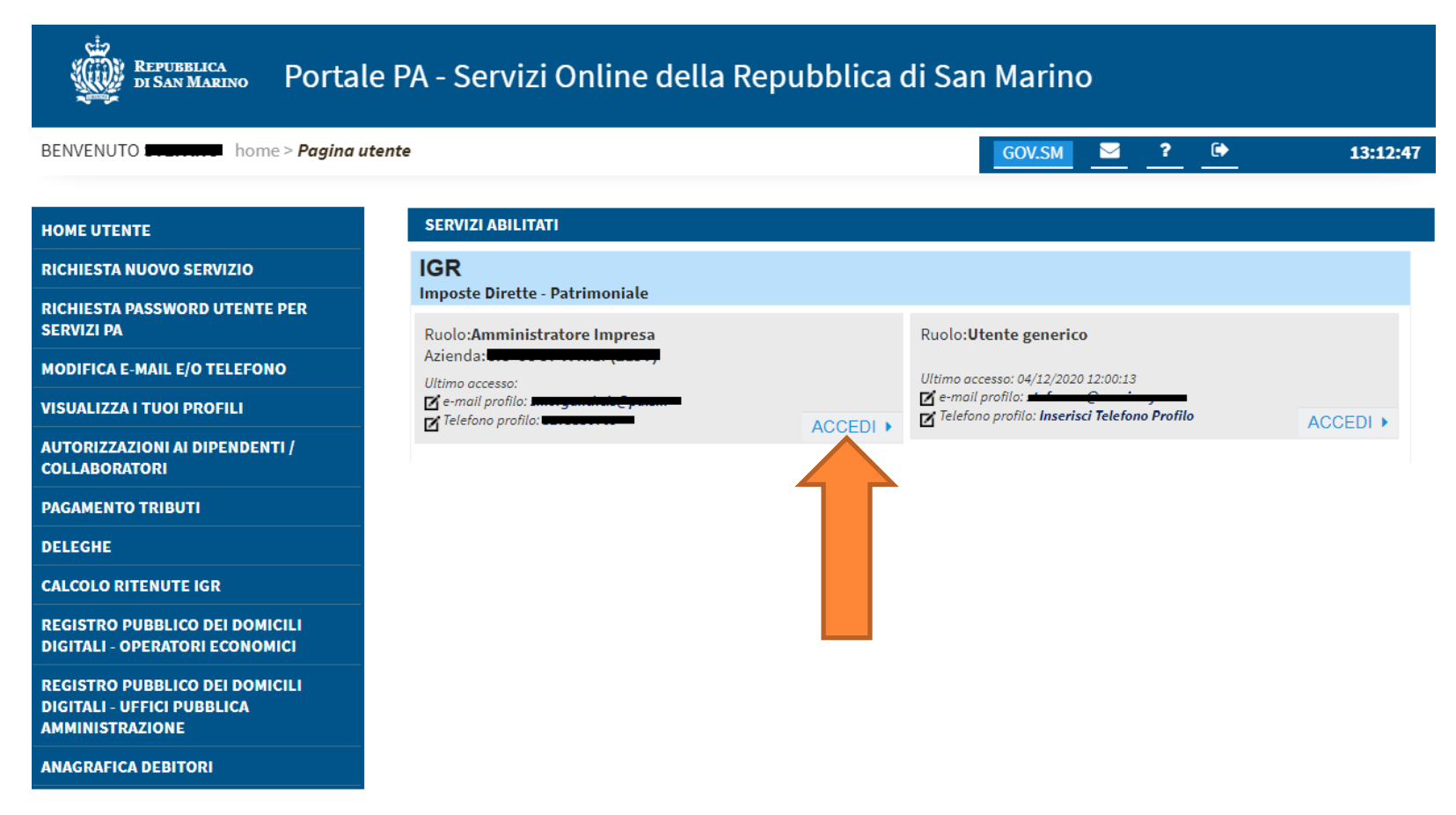

Passo 7. Accesso al Portale della PA per la Trasmissione Ricavi ADTR come "Amministratore d'impresa", "Dipendente d'impresa" o "Compilante professionale"

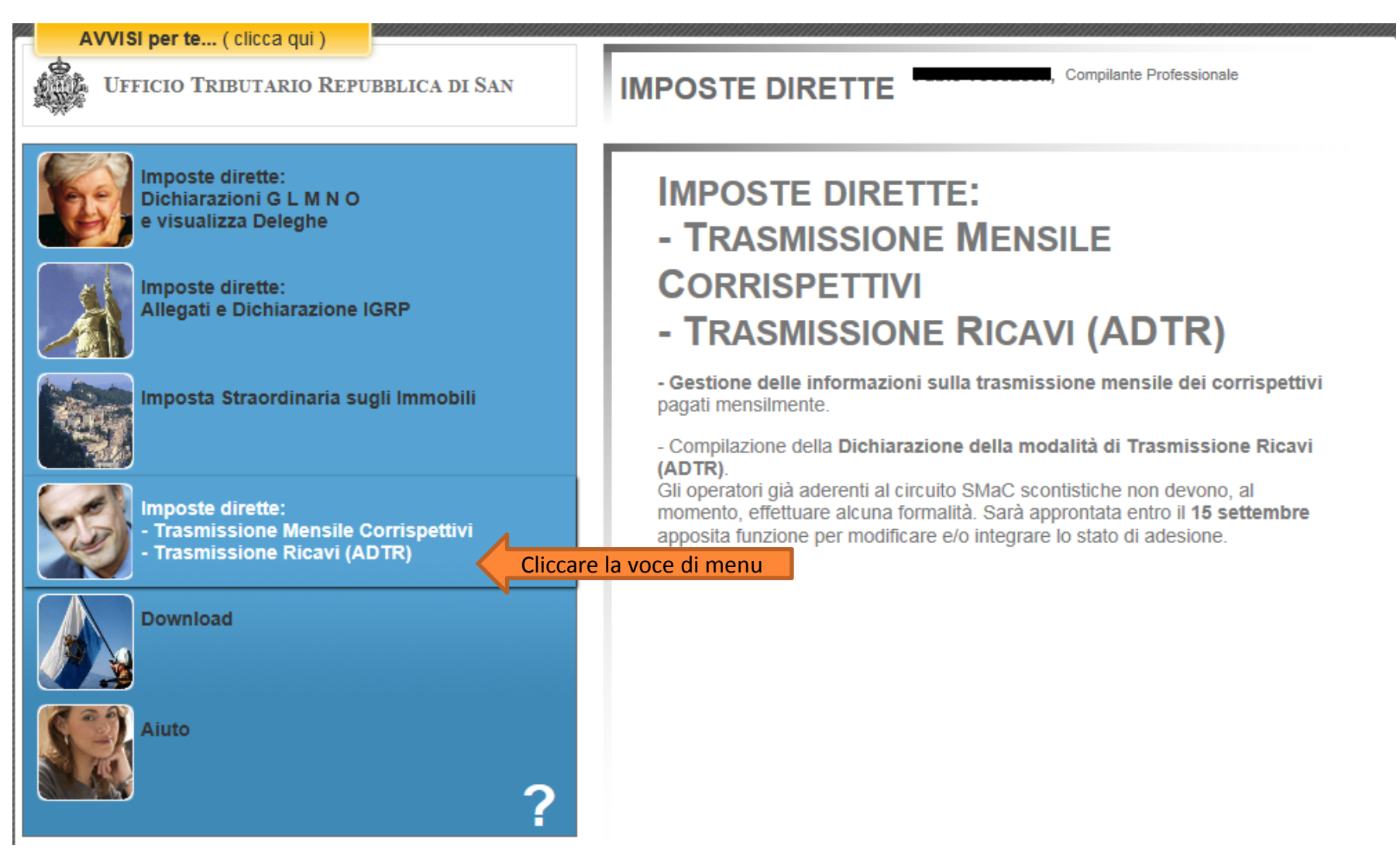

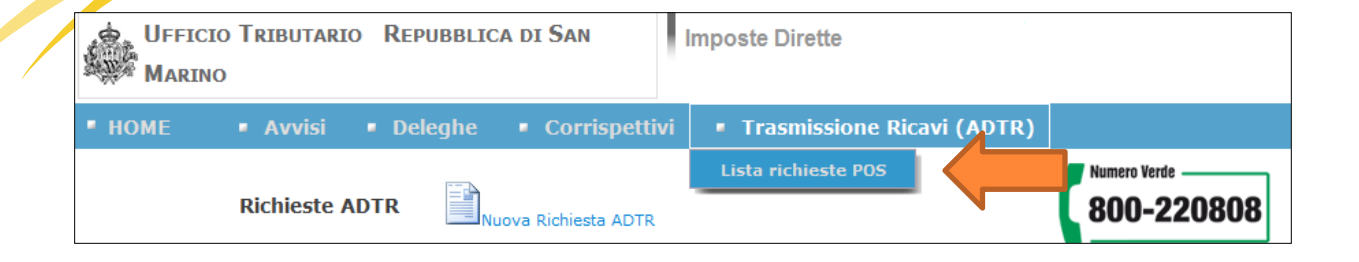

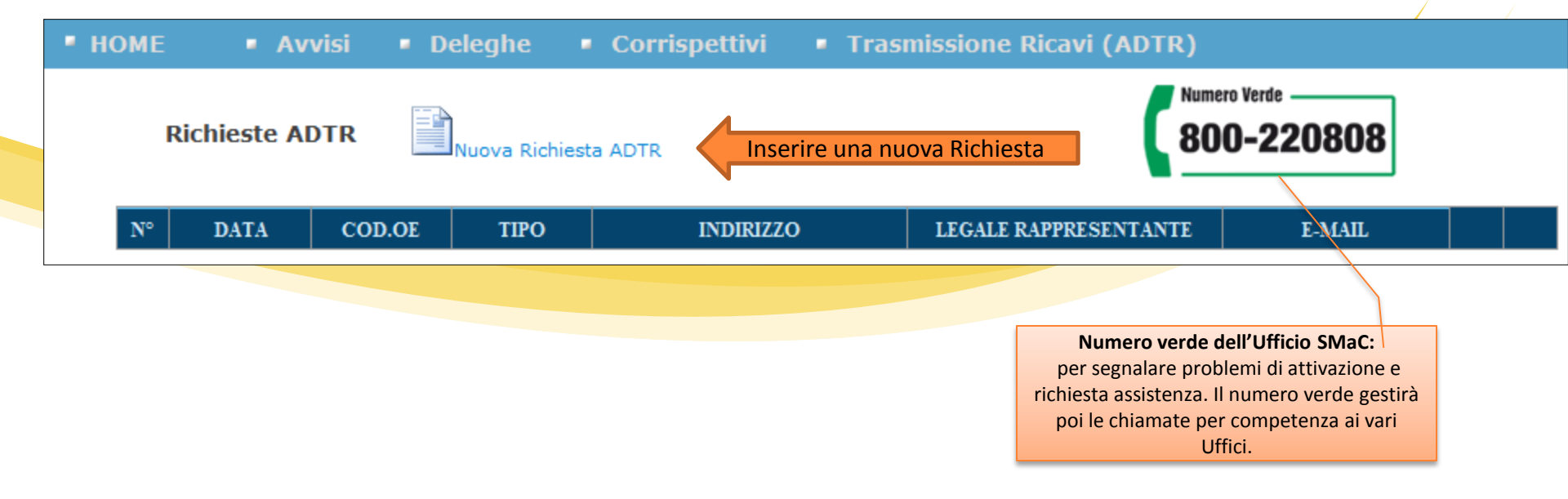

### Passo 1. Verifica Richiesta Registrazione Ricavi

| 8                                                                                                    | Inserimento Richiesta ADTR                  | × _ X         |  |  |
|----------------------------------------------------------------------------------------------------|---------------------------------------------|---------------|--|--|
| Tale proc                                                                                                 | edura telematica è rivolta esclusivamente a | uli operatori |  |  |
| economici che cedono beni o prestano servizi nei confronti di soggetti<br>privati non operatori economici |                                             |               |  |  |
| Annulla                                                                                                   |                                             | Avanti >>     |  |  |
|                                                                                                    |                                             | Pag.1         |  |  |
|                                                                                                    |                                             | _             |  |  |

#### Passo 2. Richiesta Registrazione Ricavi

| Inserimento Richiesta ADTR Image: Comparison of the second second se | <b>Operatore</b> .<br>ante può<br>eghe più |
|----------------------------------------------------------------------------------------------------|--------------------------------------------|
| avere del                                                                                                    | eghe più                                   |
| INSERIRE I DATI DELL'OPERATORE ECONOMICO Nuova Delega operatori e                                                                                                    | conomici.                                  |
| Domanda nº 1                                                                                                    |                                            |
| Operatore PAOLO ROSSI S.RL.                                                                                                    |                                            |
| Ragione Sociale CIS-COOP A R.L.                                                                                                    |                                            |
| Sede operativa: VIA LA TOSCANA Scegliere la                                                                                                    | a sede.                                    |
| E-mail:                                                                                                    | ò avere                                    |
| Obbligatoria. E' Via VIA LA TOSCANA Nº 3                                                                                                    | erative                                    |
| acquisita<br>direttamente da Località BORGO MAGGIORE CAP 47893                                                                                                    |                                            |
| OPEC (registro Modifica                                                                                                    |                                            |
| operatori<br>Legale Rappresentante:<br>Legale Nappresentante:                                                                                                    | ede e/o                                    |
| Qualora non                                                                                                    | tante.                                     |
| aggiornata Cognome ROSSI Cod.ISS 00000 Se è in co                                                                                                    | rso di                                     |
| occorre Nome DANIELE Data Nascita 06/06/1965 perfezionam                                                                                                    | ento c/o                                   |
| integrare OPEC.                                                                                                    | na sua                                     |
| Email email@xx.it variazio                                                                                                    | ne                                         |
| Settore Licenza SERVIZI                                                                                                    |                                            |
| Settore di vendita: Data di                                                                                                    | enza: Se                                   |
| Obbligatorio. attivazione 01/01/2016 la licenza                                                                                                    | della                                      |
| società è in<br>individuare il settore                                                                                                    | corso di                                   |
| delle vendite che                                                                                                    | ne c/o i<br>fici dollo                     |
| può essere diverso Annulla PA è nece                                                                                                    | ssario                                     |
| per ogni strumento selezionare                                                                                                    | il tipo di                                 |
| di certificazione dei licenza dal                                                                                                    | menù a                                     |
| FICAVIHELP - Guida PraticaPag.2tendina; e in                                                                                                    | dicare la                                  |
| data di atti                                                                                                    | /azione                                    |

#### Passo 2. Richiesta Registrazione Ricavi

|       | 8               | Inserimento Richiesta ADTR | N _ N        | Scegliere l'Operatore                     |
|-------|-----------------|----------------------------|--------------|-------------------------------------------|
|       | INSERIRE I DAT  | I DELL'OPERATORE ECONOMICO | Huova Delega | avere deleghe più<br>operatori economici. |
| ,<br> | Domanda nº      | 1111111                    |              |                                           |
|       | Operatore       | 99999 - PAOLO ROSSI S.RL.  | <b>→ ∨</b>   |                                           |
|       | Ragione Sociale | PAOLO ROSSI S.RL.          |              |                                           |
|       | Sede operativa: | VIA LA TOSCANA             | V            |                                           |

Un dichiarante può avere deleghe per più operatori economici. Se l'operatore non è in elenco, significa che non esiste la delega per la Trasmissione Ricavi ADTR.

Per la gestione delle deleghe, bisogna accedere al portale della Pubblica Amministrazione, e andare nell'area "Deleghe". Inserire una nuova delega oppure verificare che la delega esistente, abbia l'abilitazione per operare per la Trasmissione Ricavi ADTR.

## Passo 2. Registrazione con licenza cessata o con licenza in fase di autorizzazione

In generale per la registrazione ADTR è necessario avere una licenza attiva. Per velocizzare le operazioni è permesso ai nuovi operatori economici di procedere con la richiesta del POS SMAC prima dell'attivazione della licenza. In fase di registrazione l'utente deve indicare il settore di licenza e la data di attivazione della licenza.

Inoltre c'è la gestione delle società in liquidazione, quindi con licenza cessata. I liquidatori, registrati all'Ufficio Tributario, possono fare la richiesta per la società in liquidazione. Il sistema legge in automatico il settore di licenza e i dati anagrafici del liquidatore.

Nei restanti casi di operatori con licenza cessata, la richiesta ADTR non è automatizzata. Si invita a inoltrare, motivata richiesta, al servizio smac: info@sanmarinocard.sm.

# Passo 2. attivazione richiesta per Sede indicazione attività

Sede: è possibile che l'Operatore Economico per gestire i diversi settori di vendita debba utilizzare più strumenti di registrazione dei ricavi presso la stessa sede. In tal caso è obbligatorio effettuare la richiesta per ogni singolo strumento di registrazione, ad esempio:

Es: Rivendita Carburanti.

Attività di vendita carburanti, con SMaC sconto.

Attività di vendita lubrificanti e altri prodotti per l'auto, a sua scelta con SMaC sconto o SMaC fiscale o Portale.

Attività di lavaggio auto. A sua scelta con SMaC sconto (servizio) o SMaC fiscale o Portale.

Altra attività Bar . A sua scelta con SMaC sconto o SMaC fiscale o Portale.

Es: vendita elettronica.

Attività di vendita tradizionale, con SMaC sconto/fisco.

Attività di vendita web, con Portale fiscale.

Es: vendita e riparazione auto.

Attività di vendita auto, con SMaC sconto/fisco.

Attività di riparazione auto. A sua scelta con SMaC sconto (servizio) o SMaC fiscale o Portale.

#### Passo 3. Richiesta Registrazione Ricavi

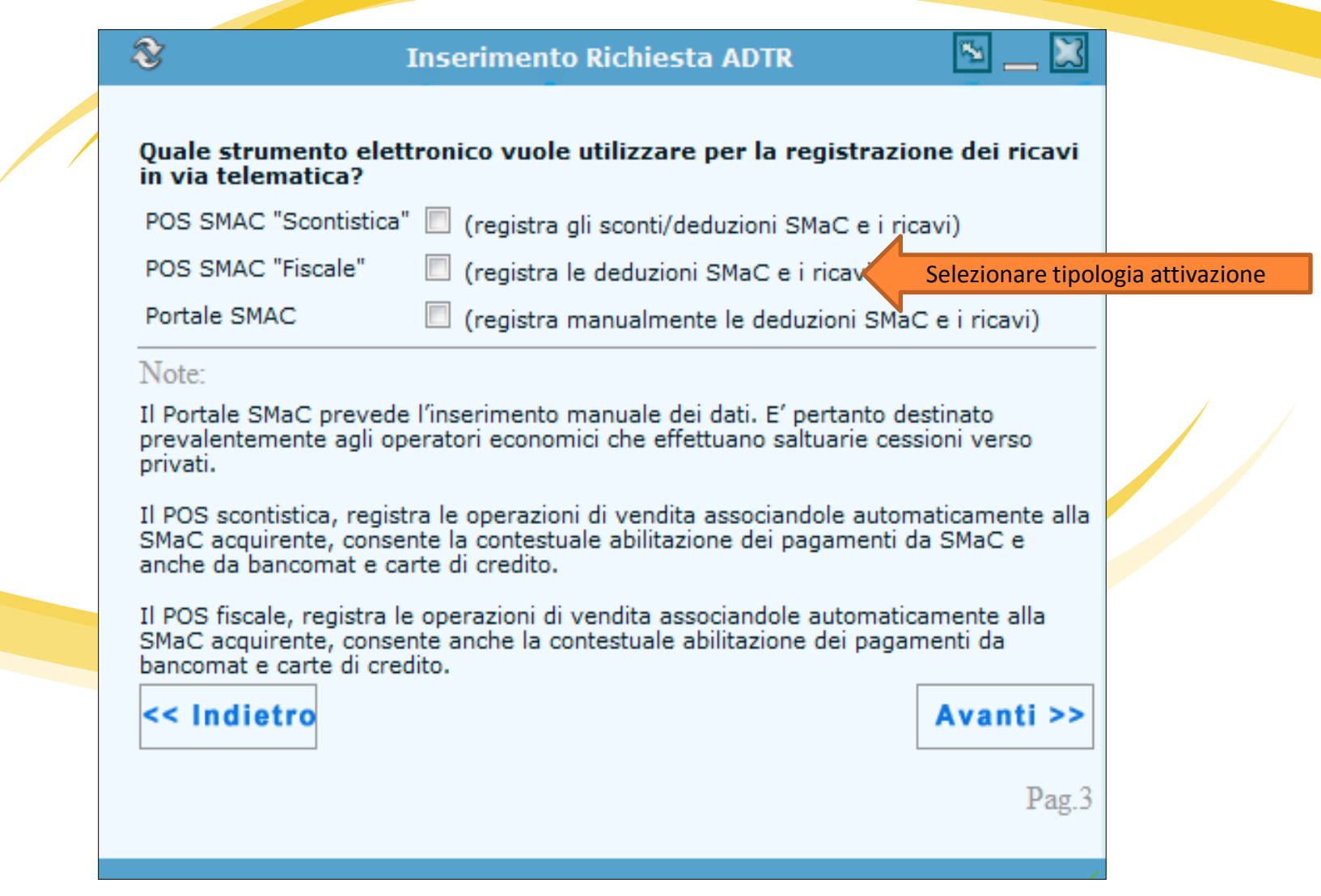

#### Passo 4. Richiesta Registrazione Ricavi

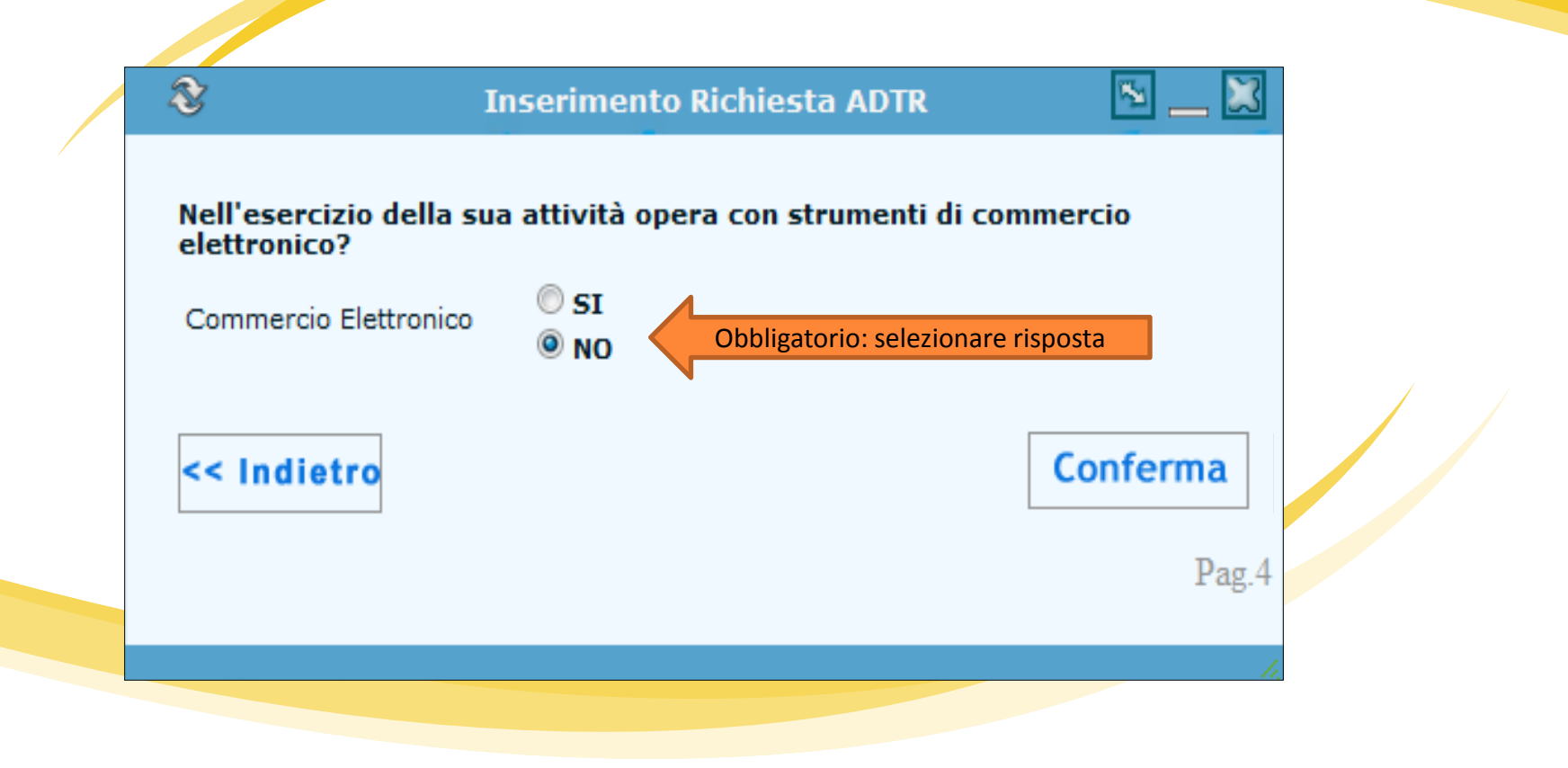

### Termine registrazione

#### Messaggio avvenuta registrazione con numero di protocollo e data

| Si conferma di volere inserire la richiesta del POS Fiscale (domanda N° | 3) per il codice operatore 2197 ? |
|-------------------------------------------------------------------------|-----------------------------------|
|                                                                         | OK Annulla                        |

|    | Richieste ADTR Nuova Richiesta ADTR 800-220808 |        |                       |                                             |                       |             |   |   |
|----|------------------------------------------------|--------|-----------------------|---------------------------------------------|-----------------------|-------------|---|---|
| N° | DATA                                           | COD.OE | TIPO                  | INDIRIZZO                                   | LEGALE RAPPRESENTANTE | E-MAIL      |   |   |
| 1  | 26/08/2014                                     | 2197   | POS SMAC<br>'Fiscale' | VIA LA TOSCANA 0003 BORGO<br>MAGGIORE 47893 | 00000 ROSSI DANIELE   | email@xx.sm | 亩 |   |
| 2  | 26/08/2014                                     | 2197   | Portale SMAC          | VIA LA TOSCANA 0003 BORGO<br>MAGGIORE 47893 | 00000 ROSSI DANIELE   | email@xx.sm |   | - |

- Ogni domanda è distinta da numero di protocollo progressivo. Se presso una sede operatore sono compresenti più tipologie di richieste queste vengono elencate e sono visualizzate all'accesso alla procedura con la funzione "Lista richieste".
- La domanda è cancellabile 🔟 fino alla sottoscrizione del contratto di attivazione POS in Banca.
- La domanda è sempre ristampabile.
- Dopo la sottoscrizione con l'istituto di credito di propria scelta del contratto di attivazione POS, sia fiscale che scontistica, l'utente può variarne i contenuti ma non disabilitare il servizio.

Accesso al programma OPEC – Operatori Economici per inserire il proprio indirizzo di posta elettronica

Selezionare il menù "LE MIE PRATICHE" e premere il bottone "Nuova Pratica". Per accedere come un altro operatore, scegliere "Profilo e deleghe" e selezionarlo.

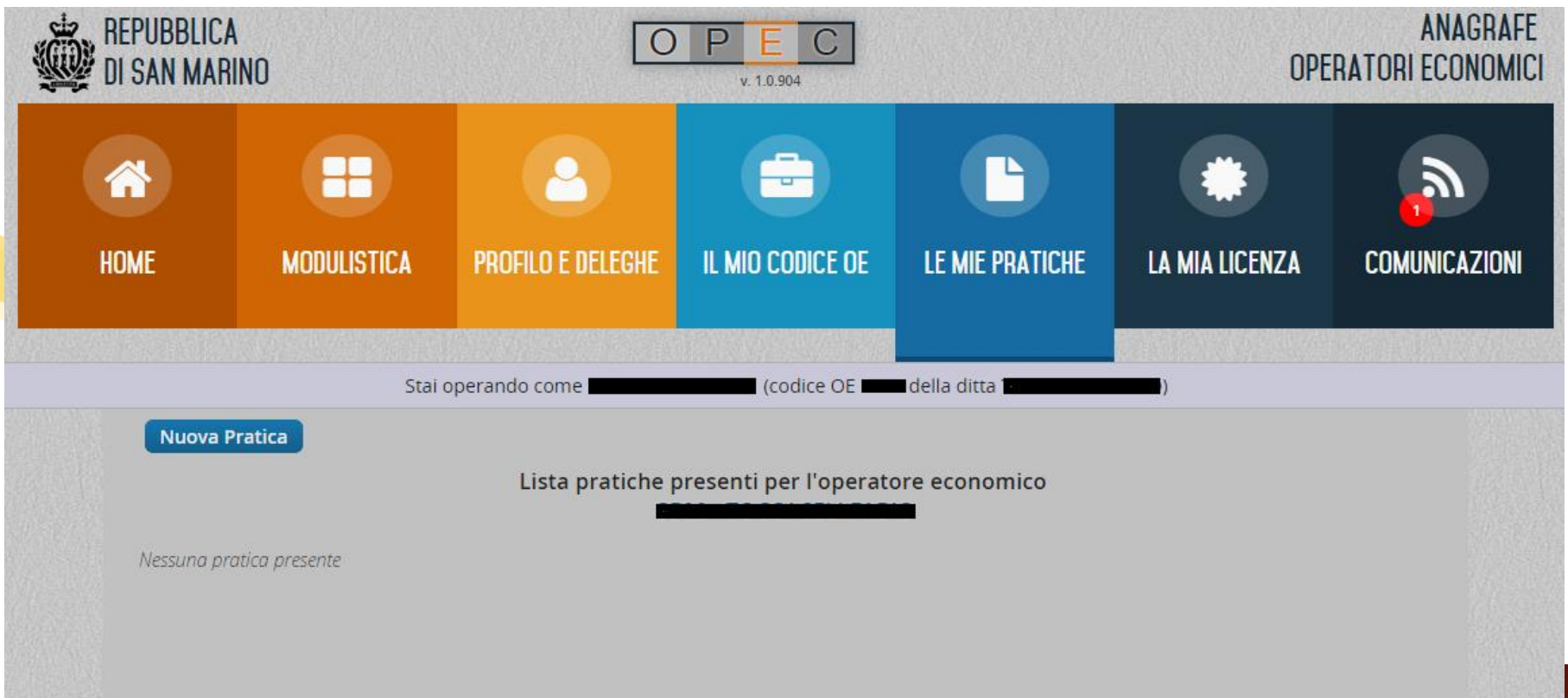

Accesso al programma OPEC – Operatori Economici per inserire il proprio indirizzo di posta elettronica

Selezionare il menù "Recapito Operatore Economico" e premere il bottone "Crea Pratica".

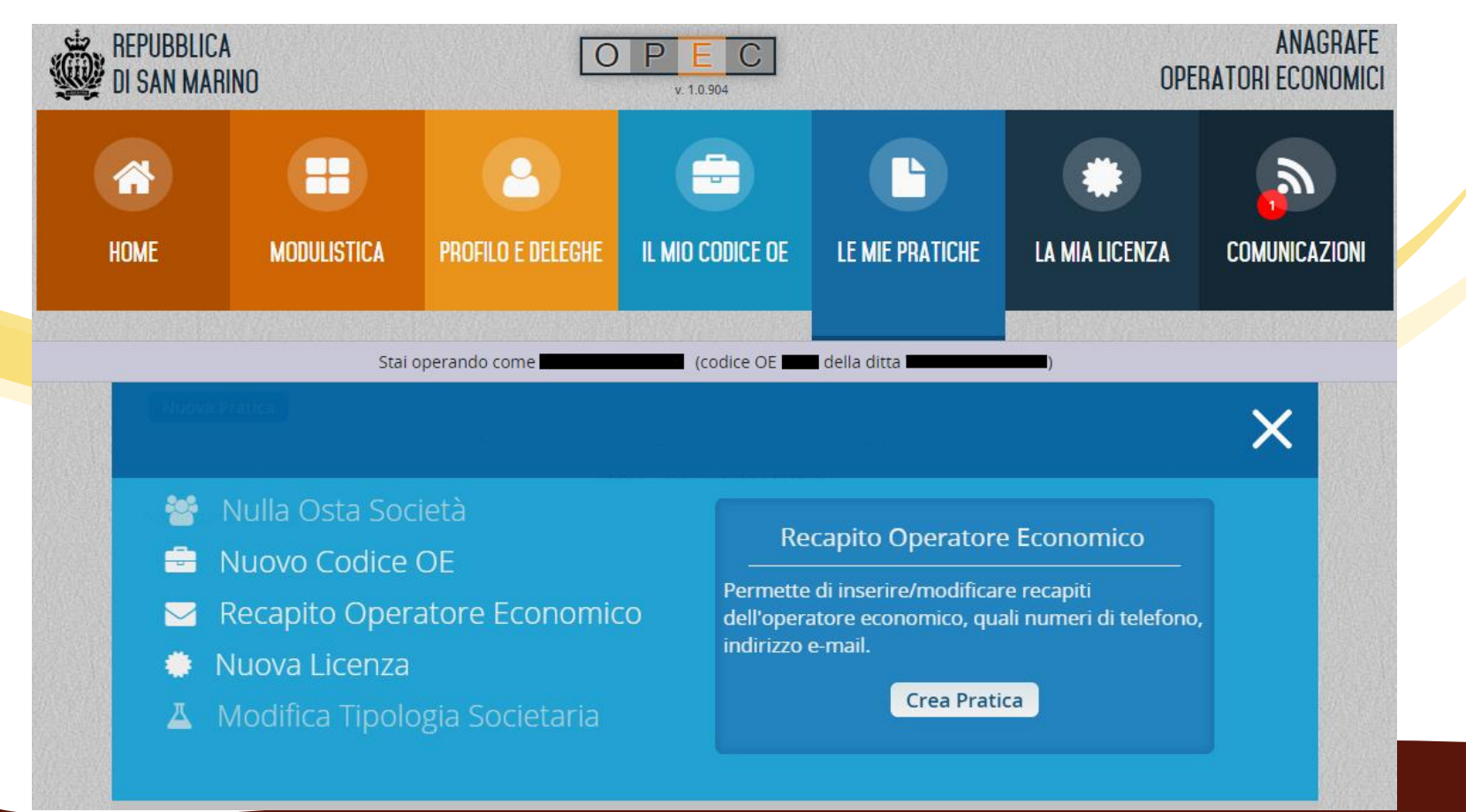

Accesso al programma OPEC – Operatori Economici per inserire il proprio indirizzo di posta elettronica

Inserire l'e-mail principale e il numero telefonico, premere "Avanti" e confermare.

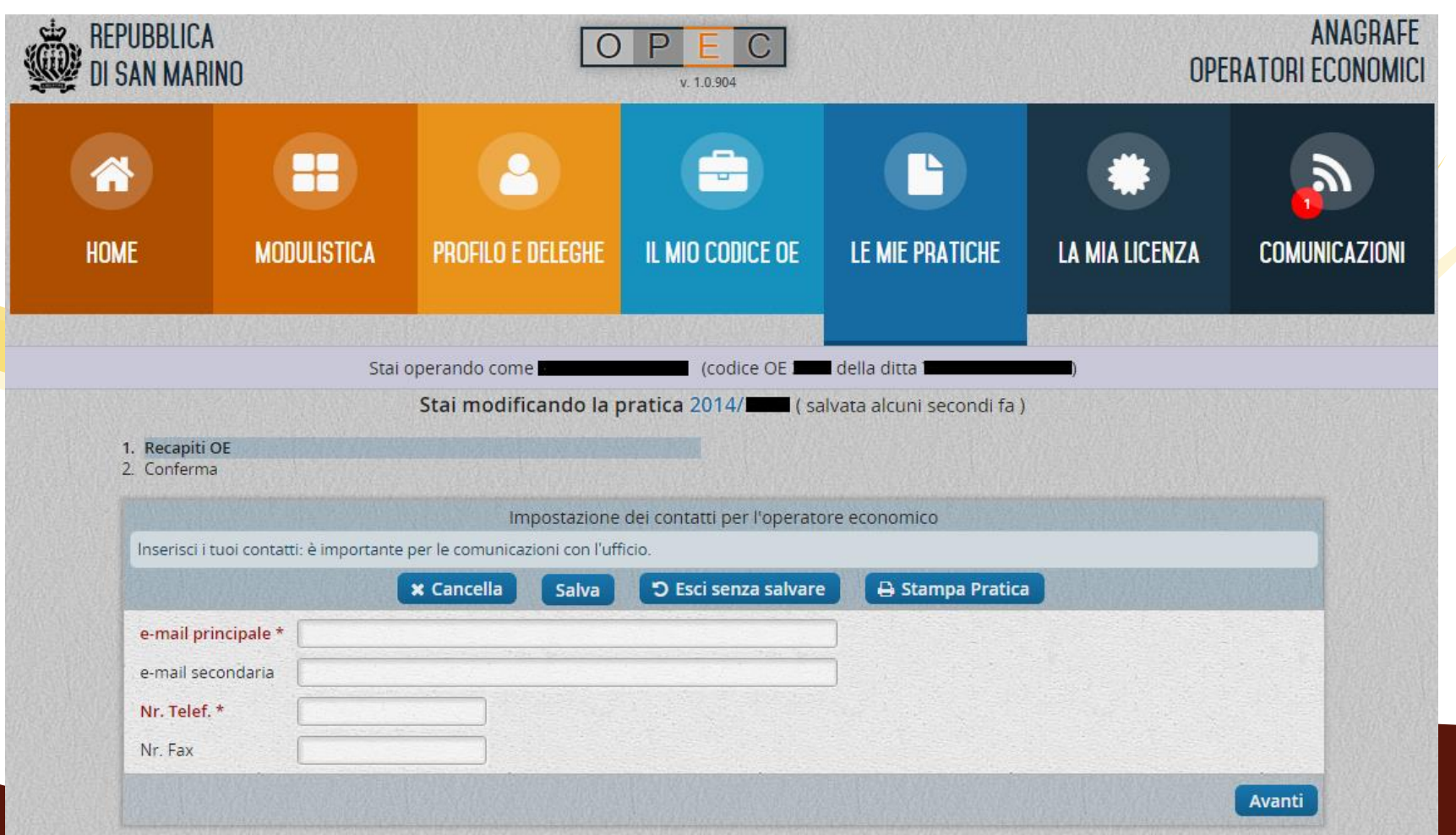

Contatti per l'assistenza al programma OPEC – Operatori Economici

In caso di problemi o dubbi sulla registrazione del recapito dell'operatore economico contattare l'*Ufficio Industria, Artigianato e Commercio* - Contrada Santa Croce, 47 - San Marino – Tel. 0549-882949 – email: <u>info.iac@pa.sm</u> Orario: mattina ore 8.15-14.15; pomeriggio (lunedì e giovedì) ore 15.00-18.00